#### HƯỚNG DẪN ĐĂNG KÝ DỊCH VỤ PHONE BANKING

## A. ĐỐI VỚI KHÁCH HÀNG CHƯA ĐĂNG KÝ VPBANK ONLINE:

Khách hàng đăng ký sử dụng Dịch vụ Phone Banking đồng thời với việc đăng ký sử dụng Dịch vụ ngân hàng điện tử - VPBank Online tại các địa điểm đăng ký do VPBank triển khai hoặc cách thức khác theo quy định của VPBank từng thời kỳ

### B. ĐỔI VỚI KHÁCH HÀNG ĐÃ ĐĂNG KÝ VPBANK ONLINE:

#### **1. TRÊN WEB SITE - VPBANK ONLINE:**

<u>Bước 1:</u> Đăng nhập vào VPBank Online, truy cập Menu *Tùy chọn -> Đăng ký dịch vụ Phone Banking:* 

| VPBank                | Q                                                            | CHU VAN THONG                  |                                                                         | 🛓 TẢI APP 📴 ĐĂNG XUẤT          |
|-----------------------|--------------------------------------------------------------|--------------------------------|-------------------------------------------------------------------------|--------------------------------|
| <b>命</b><br>TRANG CHỦ |                                                              | Q<br>Tài khoản                 |                                                                         | ଡ଼ି<br>Từy chọn                |
| G Trang chủ ▼         | Tống quan                                                    |                                | A Tùy chọn người dùng<br>Thay đổi mật khẩu                              | 🗑 Công cụ<br>Chuyển đổi tỷ giá |
| TRUY CẬP NHANH        | <b>Danh sách tài khoản</b><br>Quý khách không có tài khoản n | ào.                            | Thay đối gói dịch vụ<br>Đổi phương thức nhận OTP<br>Tùv chỉnh tài khoản |                                |
| 🕨 Giao dịch ngay      |                                                              |                                | Cài đặt khác<br>Đăng ký dịch vụ Phone Banking                           |                                |
| Danh mục của tôi      |                                                              |                                |                                                                         |                                |
| Giới thiệu bạn bè     | Tiền hoàn tích lũy từ thể                                    | tín dụng                       |                                                                         |                                |
| Loyalty               | Loại tiền tích lũy Tốn                                       | ng số tiền hoàn khả dụng (VND) | Số tiền hoàn sắp hết hạn (VND                                           | ))                             |

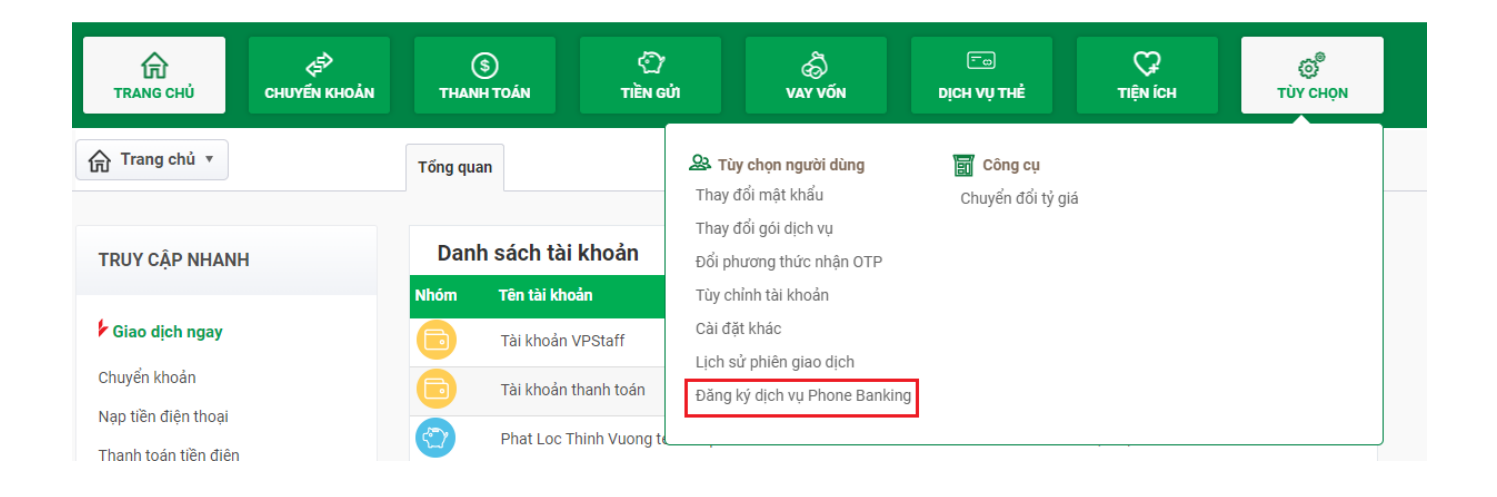

<u>Bước 2:</u> Kiểm tra thông tin đăng ký dịch vụ và xác nhận điều kiện điều khoản dịch vụ Phone Banking  $\rightarrow$  Chọn tiếp tục

\*Lưu ý: Khách hàng cần tích chọn "Tôi đã đọc, hiểu và chấp nhận theo điều kiện điểu khoản dịch vụ Phone Banking tại VPBank" để thực hiện bước tiếp theo.

|                                                              |                                                              | 1. Chi tiết 2. Xem                                                                                                   | lại 3. Hoàn thành                                                                       |             |  |
|--------------------------------------------------------------|--------------------------------------------------------------|----------------------------------------------------------------------------------------------------|-----------------------------------------------------------------------------------------|-------------|--|
| т                                                            | hông tin đăng ký                                             |                                                                                                    |                                                                                         |             |  |
|                                                              |                                                              | Họ tên                                                                                                    | CHU VAN THONG                                                                           |             |  |
|                                                              |                                                              | Số CMND/CCCD/Hộ chiếu                                                                                                | 001073003326                                                                            |             |  |
|                                                              |                                                              | Số điện thoại đăng ký                                                                                                | 0364369929                                                                              |             |  |
|                                                              |                                                              | Email đăng ký                                                                                                    | hang@gmail.com                                                                          |             |  |
| г т                                                          | ôi đã đọc, hiển và c                                         | hấp nhân theo điều kiên điều kh                                                                                      | oản dịch vụ Phone Banking tạ                                                            | i VPBank    |  |
|                                                              |                                                              | anap angin theo thea kiçil thea ki                                                                                   | ioun aion và r none builting tạ                                                         | FYF Dallin. |  |
|                                                              |                                                              |                                                                                                    |                                                                                         |             |  |
| ( Qu                                                         | ay lại 🔵                                                     |                                                                                                    |                                                                                         | Tiếp tục    |  |
| Qu                                                           | ay lại                                                       |                                                                                                    |                                                                                         | Tiếp tục    |  |
| c 3: Kiểm tr                                                 | ay lại<br>ra lai thông ti                                    | in đăng ký                                                                                                    |                                                                                         | Tiếp tục    |  |
| Qu<br><u>rc 3:</u> Kiểm tr                                   | ay lại<br>ra lại thông ti                                    | in đăng ký                                                                                                    |                                                                                         | Tiếp tục    |  |
| (qu<br>r <u>c 3:</u> Kiểm tr<br>Đ <b>ăng ký dịch v</b>       | ay lại<br>ra lại thông ti<br><b>vụ Phone Ban</b>             | in đăng ký<br><b>king</b>                                                                                            |                                                                                         | Tiếp tục    |  |
| <u>qu</u><br><u>c 3:</u> Kiểm tr<br>Đăng ký dịch v           | ay lại<br>ra lại thông ti<br><b>/ụ Phone Ban</b>             | in đăng ký<br>king<br>1. Chi tiết 2. Xe                                                                              | m lại 3. Hoàn thàn                                                                      | Tiếp tục    |  |
| <u>qu</u><br><u>c 3:</u> Kiểm tr<br>Đ <b>ăng ký dịch v</b>   | ay lại<br>ra lại thông ti<br><b>rụ Phone Ban</b>             | in đăng ký<br>king<br>1. Chi tiết 2. Xe                                                                              | m lại 3. Hoàn thàn                                                                      | Tiếp tục    |  |
| Qu<br><u>c 3:</u> Kiểm tr<br>Đăng ký dịch v<br>Th            | ay lại<br>ra lại thông ti<br>rụ Phone Ban<br>ông tin đăng ký | in đăng ký<br>king<br>1. Chi tiết 2. Xe                                                                              | m lại 3. Hoàn thàn                                                                      | Tiếp tục    |  |
| r <u>c 3:</u> Kiểm tr<br>Đăng ký dịch v<br>Th                | ay lại<br>ra lại thông ti<br>rụ Phone Ban<br>ông tin đăng ký | in đăng ký<br>king<br>1. Chi tiết 2. Xe                                                                              | m lại 3. Hoàn thàn                                                                      | Tiếp tục    |  |
| (qu<br>r <u>c 3:</u> Kiểm tr<br>Đ <b>ăng ký dịch v</b><br>Th | ay lại<br>ra lại thông ti<br>rụ Phone Ban<br>ông tin đăng ký | in đăng ký<br>king<br>1. Chi tiết 2. Xe<br>Họ tên                                                                    | m lại 3. Hoàn thàn<br>CHU VAN THONG                                                     | Tiếp tục    |  |
| v <u>c 3:</u> Kiểm tr<br>Đăng ký dịch v                      | ay lại<br>ra lại thông ti<br>rụ Phone Ban<br>ông tin đăng ký | in đăng ký<br>king<br>1. Chi tiết 2. Xe<br>Họ tên                                                                    | m lại 3. Hoàn thàn<br>CHU VAN THONG                                                     | h           |  |
| Qu<br>t <u>c 3:</u> Kiểm tr<br>Đăng ký dịch v<br>Th          | ay lại<br>ra lại thông ti<br>rụ Phone Ban<br>ông tin đăng ký | in đăng ký<br>king<br>1. Chi tiết 2. Xe<br>Họ tên<br>Số CMND/CCCD/Hộ chiếu                                           | m lại 3. Hoàn thàn<br>CHU VAN THONG<br>001073003326                                     | Tiếp tục    |  |
| Qu<br>t <u>c 3:</u> Kiểm tr<br>Đăng ký dịch v<br>Th          | ay lại<br>ra lại thông ti<br>rụ Phone Ban<br>ông tin đăng ký | in đăng ký<br>king<br>1. Chi tiết 2. Xe<br>Họ tên<br>Số CMND/CCCD/Hộ chiếu<br>Số điện thoại đăng ký                  | m lại 3. Hoàn thàn<br>CHU VAN THONG<br>001073003326<br>(036) 436-9929                   | Τiếp tục    |  |
| Qu<br>t <u>c 3:</u> Kiểm tr<br>Văng ký dịch v                | ay lại<br>ra lại thông ti<br>rụ Phone Ban<br>ông tin đăng ký | in đăng ký<br>king<br>1. Chi tiết 2. Xe<br>Họ tên<br>Số CMND/CCCD/Hộ chiếu<br>Số điện thoại đăng ký<br>Email đăng ký | m lại 3. Hoàn thàn<br>CHU VAN THONG<br>001073003326<br>(036) 436-9929<br>hang@gmail.com | Τiếp tục    |  |

Bước 4: Nhập mã xác nhận OTP để hoàn thành:

| Xác thực giao dị | ch                                                                                  |   |
|------------------|-------------------------------------------------------------------------------------|---|
|                  | Mã xác thực (OTP) đã được gửi đến điện thoại/e-mail của quy<br>khách. Vui lòng nhập | i |
|                  | 151/180 giây                                                                        |   |
|                  |                                                                                     |   |
|                  |                                                                                     |   |
|                  | Gừi lại OTP                                                                         |   |
|                  | Hủy Xác nhận                                                                        |   |
|                  |                                                                                     |   |

<u>Bước 5:</u> Nhập mã xác thực OTP và xác nhận, màn hình xác nhận đăng ký dịch vụ thành công:

| ✓ Thành công     | Dịch vụ Phor          | e Banking đã được đăng ký thành công |
|------------------|-----------------------|--------------------------------------|
| Thông tin đăng k | ý                     |                                      |
|                  | Họ tên                | CHU VAN THONG                        |
|                  | Số CMND/CCCD/Hộ chiếu | 001073003326                         |
|                  | Số điện thoại đăng ký | (036) 436-9929                       |
|                  | Email đăng ký         | hang@gmail.com                       |

\*Trường hợp Khách hàng đã đăng ký dịch vụ, màn hình hiển thị thông báo:

| Đăng ký dịch vụ Phone Banking                                          |   |
|------------------------------------------------------------------------|---|
| Đăng ký dịch vụ Phone Banking   1. Chi tiết 2. Xem lại   3. Hoàn thành | 0 |
| Thông tin đăng ký                                                      |   |
| Quý khách đã đăng ký thành công dịch vụ Phone Banking.                 |   |

# 2. TRÊN MOBILE WEB - VPBANK ONLINE:

| Web, truy cập Ment    | a Cài đặt | Bube 2. Chộn Đảng kỳ áich vậ 1 hồ<br>Banking:                       |            |
|-----------------------|-----------|---------------------------------------------------------------------|------------|
| <b>₩VPBank</b>        | <b>O</b>  | ≡ Cài đặt                                                           |            |
| 🛞 Trang chủ           | i ngayt   | Thay đổi phương thức nhận OTP                                       |            |
| 🔗 Chuyển khoản        |           | Thay đối gói dịch vụ                                                |            |
| (\$) Thanh toán       |           | Đối mật khẩu                                                        |            |
|                       |           | Đăng ký dịch vụ Phone Banking                                       |            |
|                       |           | Định dạng hiên thị tài khoản<br>5243/000000001995-Platinum Credit-P | latinum Cr |
| Có Dịch vụ thê        |           | Phạm vi lịch sử giao dịch                                           |            |
| 😯 Tiện ích            |           | Ngày bất đầu Ngày kết                                               | thúc       |
| S Vay vốn             | 454       | Mặc định 👻 Mặc địn                                                  | h          |
| 🔘 Giối thiệu bạn bè 🚧 |           | Tài khoản                                                           | Hoạt độ    |
| VPBank Lyady.         |           | Platinum Credit                                                     |            |
| Hỗ trọ                |           | Thông bảo                                                           |            |
| Hướng dẫn             |           | Thông báo tin nhấn ngân hàng chưa<br>đọc                            |            |
|                       | 5oc 12    | Thông báo thay đổi mặt khẩu                                         |            |
|                       |           |                                                                     |            |

| E Đăng ký dịch vụ Phone Banking ()    Thông tin đăng ký ()   Họ tên CHU VAN THONG   Số CMND/CCCD/Hộ ()   Số điện thoại đăng ký ()   Số điện thoại đăng ký ()   Thống tin đăng ký ()   Thông tin đăng ký ()   Thông tin đặng kỳ ()   Thông tin đăng ký ()   Thông tin đăng kỳ ()   Thông tin đặng kỳ ()   Thông | ước 3: Kiểm tra thông tin đăng ký dịch vụ và xác<br>hận điều kiện điều khoản dịch vụ Phone Banking<br>→ Chọn tiếp tục                                        | Bước 4: Kiểm tra lại thông tin đăng k |
|----------------------------------------------------------------------------------------------------|----------------------------------------------------------------------------------------------------|---------------------------------------|
| Thông tin đăng ký   Họ tên CHU VAN THONG   Số CMND/CCCD/Hộ 001073003328   chiếu Số điện thoại đăng ký 0334918502   Email đã vưi tông xác nhận điều khoản mail.com   Thông tin đăng ký 0334918502   Email đã vưi tông xác nhận điều khoản mail.com   Tơi cả đọc, thên và chiện thoại điều khoản gamil.com   Thên và chiện thoại đầng tại VPBank. Hỏr                                                                                                    | 😑 Đằng ký dịch vụ Phone Banking ال                                                                                                    | ← Xem lại ປ                           |
| Họ tên CHU VAN THONG   Số CMND/CCCD/Hộ 001073003328   chiếu Số điện thoại đăng ký 0334918502   Email đã vui lông xác nhận điều khoản gmail.com   đền kiện Tri đã đọc, viên và nhập nhạn theo điều khoản gmail.com   Tri đã đọc, viên và nhập nhạn theo điều khoản mer ruc   TếP ruc tên ruc                                                                                                    | Thông tin đăng ký                                                                                                    | Thông tin đăng ký                     |
| số CMND/CCCD/Hộ 001073003328<br>chiếu<br>Số điện thoại đăng ký 0334916502<br>Email đã vui lòng xác nhận điều khoản gmail.com<br>đền kiện<br>Tôi đả độc, hiến và chắp miản theo điều khoản<br>địch vụ Phone Banking tại VPBank.<br>Thứ Tực                                                                                                    |                                                                                                    | Họ tên CHU VAN THONG                  |
| Số điện thoại đăng ký 0334918502<br>Email đă vui lòng xác nhận điều khoản prail.com<br>điền kiện<br>Tri đã đọc, thên và chấp nhận theo điều kioản,<br>dịch vụ Phone Banking tại VPBank.<br>ntêr tục                                                                                                    | Số CMND/CCCD/Hộ 001073003328                                                                                                    | Số CMND/CCCD/Hộ 001073003328<br>chiếu |
| Email đă vui tông xác nhận điều khoản gmail.com<br>điền kiện<br>Tri đã độc Mỹ Phone Banking tại VPBank.<br>Têr tực                                                                                                    | Số điện thoại đặng ký 0334018502                                                                                                    | Số điện thoại đăng ký (033) 491-8502  |
|                                                                                                    | Email đả vui lòng xác nhận điều khoản amail.com<br>điền kiện<br>Tôi đã đọc, hiến và chập nhận theo điều kiện điều khoản<br>dịch vụ Phone Banking tại VPBank. | Email đăng ký trangdm31@gmail.com     |

| Bước 5: Nhập mã xác nhận OTP để hoàn thành: | Bước 6: Nhập mã x<br>nhận, màn hình xác<br>vụ thàn | ác thực OTP và xác<br>nhận đăng ký dịch<br>h công: |
|---------------------------------------------|----------------------------------------------------|----------------------------------------------------|
|                                             | ← Hoàn                                             | thành උ                                            |
| Số điện thoại đặng kứ (091) 107-9803        | Dịch vụ Phone Banking<br>công                      | đã được đăng ký thành                              |
| XÁC NHẬN GIAO DỊCH CƠ BẢN                   | Song                                               |                                                    |
| Quý khách vui lòng nhập mã OTP cơ bản được  | Thông tin đăng ký                                  |                                                    |
| ere tạo ra trên ứng dụng VPBank Smart OTP   | Họ tên                                             | CHU VAN THONG                                      |
|                                             | Số CMND/CCCD/Hộ<br>chiếu                           | 001073003328                                       |
|                                             | Số điện thoại đăng ký                              | (033) 491-6502                                     |
|                                             | Email đăng ký                                      | trangdm31@gmail.com                                |
| HỦY XÁC NHẠN                                |                                                    | HOWTHWE                                            |